# eQuilibra

### Convezione Costruzione Video

Elenchiamo alcune procedure necessarie all'utilizzo corretto di eQuilibra.

#### Uso della Tabella di Ricerca

La Tabella di Ricerca (NewOkCodXp) è stata implementata in modo da diventare un potente strumento che non serve solo a ricercare i dati ma consente di personalizzare le ricerche, creare stampe personalizzate, esportare i dati in diversi formati per essere elaborati esternamente.

Inoltre ogni tabella di ricerca può arricchirsi di "**bottoni**" che a seconda del tipo di archivio che si consulta può fornire diversi risultati quali ad esempio: le vendite di un articolo di magazzino, gli acquisti da un fornitore, i movimenti di un sottoconto contabile.

Con la versione 9.1.002 e successive la tabella di ricerca si apre in interrogazione dell'archivio e presenta diversi tasti funzione (bottoni), alcuni sempre attivi in qualsiasi interrogazione ed altri con funzionalità specifiche per i singoli archivi.

La tabella di ricerca è costituita da 3 oggetti fondamentali:

#### eQgrid

raggruppa i bottoni sempre presenti nelle interrogazioni

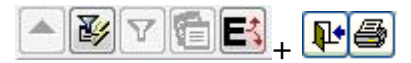

#### <u>eQinterrogazioni</u>

raggruppa i bottoni per le interrogazioni degli archivi Clienti 🖾, Fornitori 🖻 Articoli di magazzino 🖪.

#### eQget

è l'oggetto con il quale si definiscono alcuni standard di interrogazione.

#### Tasti Funzione

I Tasti Funzione sono normali comandi utilizzati in eQuilibra. Tipicamente si presentano come segue:

|          | Vedi Intervalli e Opzioni | la funzione serve per visualizzare le due sezioni<br>Intervalli e Opzioni. |
|----------|---------------------------|----------------------------------------------------------------------------|
| <b>S</b> | (F6) – Inserisci i Dati   | la funzione serve per modificare i dati.                                   |

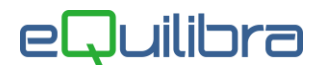

| 8        | (F7) – Stampa                        | la funzione serve per stampare l'elenco dei<br>documenti e/o movimenti del periodo prescelto.<br>Alla conferma di stampa comparirà la videata<br>standard di <u>eQreport</u> , verranno proposte delle<br>stampe standard oppure di crearne o di<br>personalizzarle.                                                                                                    |
|----------|--------------------------------------|----------------------------------------------------------------------------------------------------|
| <b>P</b> | Esci                                 | la funzione esce dal programma.                                                                                                    |
|          | (F10) - Salva ed esce                | la funzione salva le impostazioni ed esce dal programma.                                                                                                    |
| +7       | Aggiorna                             | la funzione permette di aggiornare i nuovi codici<br>inseriti, senza dover uscire e rientrare dal<br>programma.                                                                                                    |
| D        | (Ins) - Nuovo                        | la funzione permette di inserire un nuovo codice.                                                                                                    |
| E        | Impostazioni Tabella                 | la funzione permette di personalizzare le ricerche<br>attivando nuovi campi. ( <u>Imposta Tabella</u> )                                                                                                    |
|          | Visualizza descrizioni<br>aggiuntive | la funzione permette di <b>Visualizzare</b> le<br>descrizioni aggiuntive inserite sul<br>documento, attivando una videata per la<br>visualizzazione.<br>La funzione è attiva dalle Interrogazioni<br>Clienti, Fornitori e Articoli.                                                                                                    |
|          | (F3) - Visualizza/Modifica           | la funzione permette di Visualizzare e/o<br>Modificare tutte le anagrafiche , le tabelle e dalle<br><b>Interrogazioni Clienti, Fornitori</b> e <b>Articoli</b> ,<br>visualizzare e/o modificare i documenti. L'utente<br>può definire, dando il doppio invio su su una riga, se<br>riprendere in modifica, in automatico il documento.<br>Per impostarlo click destro sul tasto funzione e alla<br>domanda " <b>Impostare il doppio click/invio per</b><br><b>visualizzazione/modifica documento?</b> ",<br>rispondere <b>SI</b> . |
| <u>a</u> | Visualizza anteprima                 | la funzione permette di Visualizzare dalle<br>Interrogazioni Clienti, Fornitori e Articoli,<br>un' anteprima di stampa dei documenti emessi.<br>L'utente può definire, dando il doppio invio su su<br>una riga, se visualizzare in automatico l'anteprima<br>del documento. Per impostarlo click destro sul tasto<br>funzione e alla domanda "Impostare il doppio<br>click/invio per visualizzare l'anteprima del<br>documento?", rispondere SI.                                                                                   |
|          | (F3) - Visualizza/Modifica           | la funzione permette di Visualizzare e/o<br>Modificare tutte le anagrafiche e/o tabelle.                                                                                                    |

# eQuilibra

| C <sup>a</sup> | Interrogazioni Clienti                             | la funzione raggruppa le interrogazioni degli archivi<br>Clienti. ( <u>eQinterrogazioni</u> )                                                                                                    |
|----------------|----------------------------------------------------|----------------------------------------------------------------------------------------------------|
| F              | Interrogazioni Fornitori                           | la funzione raggruppa le interrogazioni degli archivi<br>Fornitori. ( <u>eQinterrogazioni</u> )                                                                                                    |
| Ā              | Interrogazioni Articoli                            | la funzione raggruppa le interrogazioni degli archivi<br>Articoli. ( <u>eQinterrogazioni</u> )                                                                                                    |
| Ð              | Allegati                                           | la funzione permette di associare immagini e<br>documenti in vari formati. La funzione viene attivata<br>acquistando il modulo <b>eQimmagini</b> .                                                                   |
| Ø              | Nuovo Ordine Cliente                               | la funzione permette di creare un nuovo ordine partendo dall'ok_cod dell'anagrafica clienti.                                                                                                    |
|                | Ingrandisci                                        | la funzione permette di ingrandire la griglia dei dati<br>per visualizzarli meglio.                                                                                                    |
|                | Ripristina                                         | la funzione permette di ripristinare la griglia dei dati<br>con la dimensione standard.                                                                                                    |
| PACK           | Pack                                               | è un tasto attivo in emissione documenti. Permette<br>di selezionare una o più packing list, saranno<br>riportati nel documento gli articoli presenti nella<br>packing.                                              |
| đ              | Evasione ordini clienti                            | è un tasto funzione attivo in emissione bolla, bolla-<br>fattura, fattura, fattura accompagnatoria.<br>Permette di evadere parzialmente oppure<br>totalmente gli ordini clienti .                                    |
| X              | Importazione file da excel                         | è un tasto funzione attivo in emissione documenti.<br>Permette di importare un file Excel con codici<br>articolo e quantità.                                                                                         |
| ₽↓             | Ordina righe per articolo                          | la funzione permette di ordinare in ordine alfabetico<br>gli articoli in emissione documenti.                                                                                                    |
| IC.            | Modifica contropartita e<br>centro di costo/ricavo | è un tasto funzione attivo in emissione documenti.<br>Permette di modificare le contropartite di ricavo e i<br>centri di costo/ricavo sulla riga selezionata, su tutte<br>le righe oppure sulle righe non compilate. |
| R              | Copia da altro<br>documento/ordine                 | è un tasto funzione attivo in emissione documenti.<br>Permette di copiare bolle, bolle-fatture, fatture<br>accompagnatorie, ordini precedentemente inseriti.                                                         |
| ł              | Duplica riga                                       | la funzione permette di duplicare le righe inserite<br>sugli ordini.                                                                                                    |

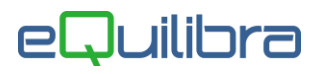

| E\$ | Scorporo Iva       | è un tasto funzione attivo di default in Movimenti di<br>Magazzino, mentre in Emissione documenti deve<br>essere attivato. Permette di scorporare il prezzo<br>unitario Ivato. |
|-----|--------------------|----------------------------------------------------------------------------------------------------|
| 8   | Stampa elenco      | è un tasto funzione attivo in Gestione Tabella<br>Versamenti Iva per stampare direttamente l'elenco<br>dei dati Iva.                                                           |
|     | Leggi da pesatrice | è un tasto funzione attivo in emissione documenti.<br>Permette di leggere i dati della pesa se gestita<br>dall'azienda.                                                        |

#### Ricerca Contestuale

Su tutti i campi a sfondo giallo è possibile attivare la ricerca sull'archivio nei seguenti modi:

click sul bottone

click destro sullo sfondo giallo

CTRL + INVIO sullo sfondo giallo

Queste procedure richiamano l'ok\_cod sulla tabella a cui si riferisce il campo.

da.

a..

#### Campi Note

Su tutti i campi a sfondo blu è possibile attivare un Campo "Note" dove è possibile inserire delle note e salvarle.

Per attivarlo:

| click destro sullo sfondo blu |  |
|-------------------------------|--|
|                               |  |

CTRL + INVIO sullo sfondo blu

Viene richiamata la videata , riportata qui di seguito, si potranno inserire diverse note e salvarle col tasto funzione **(F10) - Salva ed esce**.

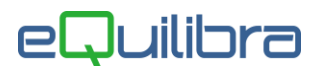

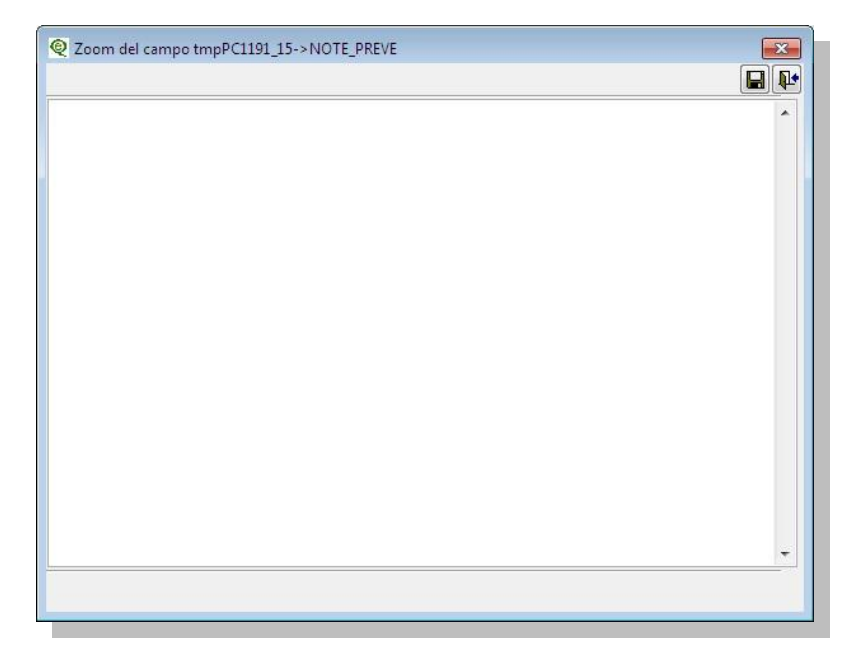

#### Selezione Valori Da - A

Le selezioni standard di eQuilibra prevedono che ogni volta che sia necessario selezionare in un arco di dati **Da - a** lo standard grafico sia lo stesso:

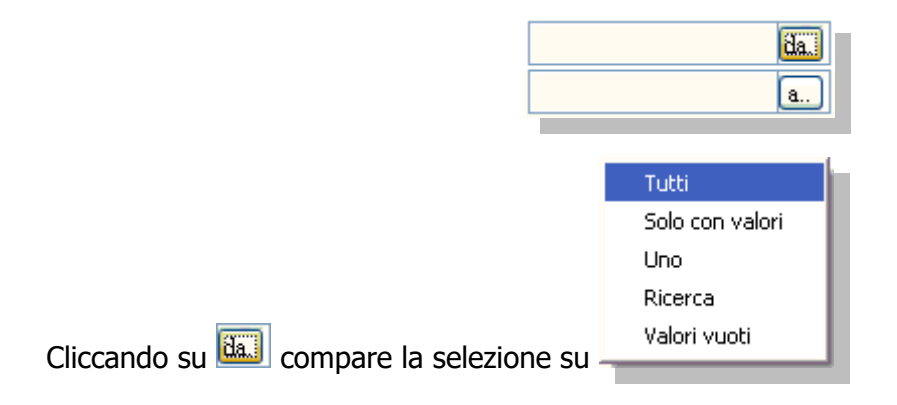

#### Selezionando:

| <u>Tutti</u>           | viene automaticamente lasciato vuoto il<br>campo iniziale ed il finale con il valore<br>maggiore previsto in archivio. |
|------------------------|----------------------------------------------------------------------------------------------------|
| <u>Solo con valori</u> | vengono automaticamente compilati con il primo e l'ultimo codice in archivio.                                          |
| <u>Uno</u>             | viene attivata la <b>Ricerca Contestuale</b><br>per indicare un solo codice. Non sarà<br>richiesto il campo a.         |
| <u>Ricerca</u>         | viene attivata la Ricerca per indicare il codice richiesto.                                                            |

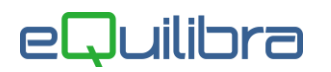

| <u>Valori vuoti</u> | questa selezione consente di lasciare<br>vuoti sia il valore iniziale che quello<br>finale. |
|---------------------|---------------------------------------------------------------------------------------------|
|                     |                                                                                             |

#### Megatooltip

Il **megatooltip** è una nuova finestra che consente di avere in un'unica "**scheda**" gli agganci di uso piu' frequente legati alle anagrafiche dei clienti, dei fornitori e degli articoli.

Il megatooltip è utilizzabile in tutti i programmi in cui è richiesto il codice (Cliente/ Fornitore/Articolo), oltre che sulle <u>eqGrid</u> (griglie), sui campi di input su fondo giallo <u>Da - a</u> oppure nei risultati delle ricerche in cui è prevista la colonna Cliente, Fornitore o Articolo.

Il megatooltip si attiva cliccando con il **tasto destro del mouse** sul campo **Da - a**, (il campo codice deve essere compilato), oppure sulla **colonna cliente**, f**ornitore o articolo** della griglia.

|                                                         | Intervalli                                                                                 |                                  | Opzion              | i (eQuilibra ) |   |   |
|---------------------------------------------------------|--------------------------------------------------------------------------------------------|----------------------------------|---------------------|----------------|---|---|
| Sezione                                                 | 0 2                                                                                        |                                  |                     |                |   | 5 |
| Dal 01-01                                               | I-20 📅 al 17                                                                               | -03-20                           |                     |                |   | - |
| Da cliente                                              | 00189 da. C                                                                                | LIENTE DI PRO                    | DVA                 |                |   |   |
| a cliente                                               | 00189 a C                                                                                  | CLIENTE DI PRO                   | AVG                 |                |   |   |
|                                                         |                                                                                            |                                  |                     |                | ~ |   |
| Section te                                              | : 00189                                                                                    |                                  |                     |                | × |   |
| 4                                                       |                                                                                            |                                  |                     |                |   |   |
|                                                         |                                                                                            |                                  |                     |                |   |   |
| CLIEN                                                   | ITE DI PROV                                                                                | A                                |                     |                |   |   |
| CLIEN                                                   | ITE DI PROV                                                                                | A                                |                     |                |   |   |
| CLIEN                                                   |                                                                                            | A                                |                     |                |   |   |
| CLIEN                                                   | STRADA PIANEZZA 1                                                                          | <b>А</b><br>/В                   |                     |                |   |   |
| CLIEN                                                   | STRADA PIANEZZA 1<br>10151 TORINO (TO) -                                                   | А<br>/В                          |                     |                |   |   |
| CLIEN<br>indirizzo<br>telefoni                          | STRADA PIANEZZA 1   10151 TORINO (TO) -   011/1234567                                      | A<br>/B                          |                     |                |   |   |
| CLIEN<br>indirizzo<br>telefoni<br>e-mail                | STRADA PIANEZZA 1<br>10151 TORINO (TO) -<br>011/1234567<br>e-mail@g-mail.it                | /B                               |                     |                |   |   |
| CLIEN<br>indirizzo<br>telefoni<br>e-mail<br>partita IVA | STRADA PIANEZZA 1   10151 TORINO (TO) -   011/1234567   e-mail@g-mail.it   12345678901     | /B<br>                           | 12345678901         |                |   |   |
| CLIEN<br>indirizzo<br>telefoni<br>e-mail<br>partita IVA | STRADA PIANEZZA 1   10151 TORINO (TO) -   011/1234567   e-mail@g-mail.it   12345678901     | /B<br>                           | 12345678901<br>0.00 |                |   |   |
| CLIEN<br>indirizzo<br>telefoni<br>e-mail<br>partita IVA | STRADA PIANEZZA 1<br>10151 TORINO (TO) -<br>011/1234567<br>e-mail@g-mail.it<br>12345678901 | A<br>/B                          | 12345678901<br>0.00 |                |   |   |
| CLIEN<br>indirizzo<br>telefoni<br>e-mail<br>partita IVA | STRADA PIANEZZA 1<br>10151 TORINO (TO) -<br>011/1234567<br>e-mail@g-mail.it<br>12345678901 | A<br>/B<br>cod. fiscale<br>saldo | 12345678901<br>0.00 |                |   |   |
| CLIEN<br>indirizzo<br>telefoni<br>e-mail<br>partita IVA | STRADA PIANEZZA 1<br>10151 TORINO (TO) -<br>011/1234567<br>e-mail@g-mail.it<br>12345678901 | A<br>/B                          | 12345678901<br>0.00 |                |   |   |
| CLIEN<br>indirizzo<br>telefoni<br>e-mail<br>partita IVA | STRADA PIANEZZA 1   10151 TORINO (TO) -   011/1234567   e-mail@g-mail.it   12345678901     | A<br>/B<br>cod. fiscale<br>saldo | 12345678901<br>0.00 | MovimMag       |   |   |

Nella videata **megatooltip** vengono visualizzate le informazioni principali relative al cliente/fornitore/articolo, (ragione sociale, ragione sociale aggiuntiva, indirizzo, telefono, e-mail, descrione articolo, giacenza ecc.). <u>Attivato il Megatooltip il programma evidenzia in azzurro la riga su cui si è posizionati.</u>

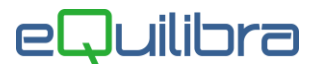

| coli | di ma       | g.         |            | Filti     | ra solo valid | i De      | posito 700 🗸 |              | 9     | +4   | D    | 8        | þ |
|------|-------------|------------|------------|-----------|---------------|-----------|--------------|--------------|-------|------|------|----------|---|
| ¥ 7  | E E         | Filtro nei | i campi: [ | Descrizio | one + Codice  | e + Cla   | sse mer      |              | PE    | a ቭ  | 厚    |          |   |
| ice  |             | Descriz    | ione       |           |               |           | Listino1     | Giacenza     | In ar | rivo |      | Classe m | e |
| 10   |             | BIO KC     | IT FORTE   | 30 BUS    | STE C.O.      |           | 17.00        | 0.0          | 0     |      | 0.00 | 1        | _ |
| 13   |             | ACIDIF     | 90 CPR     | C.O.      |               |           | 39.00        | 0.0          | 0     |      | 0.00 | 1        |   |
| 14   |             | ALKALO     | OS 60 BU   | STE C.C   | D.            |           | 28.00        | 0.0          | 0     |      | 0.00 | 1        |   |
| 15   |             | KPHOS      | 30 BUS     | TE C.O.   |               |           | 17.00        | 0.0          | 0     |      | 0.00 | 1        | 1 |
| 16   | @ artico    | lo : 21015 |            |           |               |           |              |              | ×     | -    | 0.00 | 1        |   |
| 18   |             |            |            |           |               |           |              |              |       | 6    | 0.00 | 1        |   |
| 19   | KDUC        | NC 20      | DIIC       | TEC       | 0             |           |              |              |       |      | 0.00 | 1        |   |
| 20   | КГПС        | 3 30       | BUS        | IE C      | .0.           |           |              |              |       |      | 0.00 | 1        |   |
| 21   |             |            |            |           |               |           |              | Margine      | ~     |      | 0.00 |          |   |
| 34   | ult.acg. il | 07-1       | 1-19       |           | listino1      | 1         | 17.000 N     |              | 83.65 |      | 0.00 | 1        |   |
| 35   | fornitore   | BIOUE      |            |           | listino2      |           | 0.000 N      |              |       |      | 0.00 | 12       |   |
| 36   | ionnicore - | BIONE      | ALINIA     | ALIA SH   | liatia e D    | -         | 0,000 N      |              |       |      | 0.00 | 1.       |   |
| 42   | prezzo      |            |            | 2,780     | lisuno3       | _         | 0,000 N      |              |       |      | 0.00 | 1        |   |
| 50   | CMP         |            |            | 2,780     | listino4      |           | 0,000 N      |              |       |      | 0.00 | 1        |   |
| 53   | dep.giac.   |            |            | 100       | listino5      |           | 7,727 N      |              | 64,02 |      | 0.00 | 1        |   |
| 98   | giacenza    |            |            | 0,00      | teorico       |           | 0,00         |              |       |      | 0.00 | PMC      |   |
| 02   | a iva       | ~          |            | 10        |               | ~         |              | 1            |       |      | 0.00 | SM       |   |
| 03   |             | Cocond     |            |           |               | (Lineary) |              | ł.           |       |      | 0.00 | SM       |   |
| 04   | Se Drozzi   |            | Brow       | untiui    | - Ordini      |           | Vondito      | Acquiati     | 17    |      | 0.00 | SM       |   |
| 05   | 30FTezza    | <u> </u>   | Garreve    | enuvi     | En Ordini     |           | 10 vendite   | Acquisti     |       |      | 0.00 | SM       |   |
| 06   | Giace       | nze        | Com        | messe     | Rintra        | cciab.    | MovimMag     | J Note       |       |      | 0 00 | ISM      |   |
| _    | Schee       | da tec.    |            |           |               |           | h Dist. base | 📮 Anagrafica |       |      |      |          | ŕ |

Sono anche disponibili i bottoni presenti in eQinterrogazioni.

Volendo è possibile personalizzare, il **megatooltip articoli** impostando un deposito, in **Strumenti-Opzioni-Finestre**, sul megatooltip articoli verranno visualizzate solo le giacenze di quel deposito.

| eQuilibra                                                                                                    |         |
|----------------------------------------------------------------------------------------------------|---------|
| Opzioni finestre                                                                                                    |         |
| Colore predefinito per le finestre di eQuilibra<br>Classic Windows<br>Nome Font<br>Courier<br>Modalità classica gestione archivi<br>Ignora impostazioni iniziali<br>Ignora Dizionario<br>Deposito giacenza MegaToolTip<br>100 | Nessuno |

## eQuilibra

#### Click Per Vedere il Calendario

Cliccando sui campi data che hanno a fianco il simbolo 🖽 si presenta il calendario; nel campo Nel campo **Da Data** l'utente ha la possibilità di impostare velocemente il periodo, cliccando su:

- **Mese corrente** sarà proposto dal 01/03/20 al 31/03/20
- Mese successivo sarà proposto dal 01/04/20 al 30/04/20
- Mese precedente sarà proposto dal 01/02/20 al 29/02/20

La stessa interrogazione è possibile farla sul **Trimestre** e sull'**Anno**. Il calendario mantiene evidenziato il giorno dell'interrogazione nel nostro esempio **"Today: 17/03/2020** 

| 2 dat | a per     |        |           | Į                  |     | >         |
|-------|-----------|--------|-----------|--------------------|-----|-----------|
|       |           |        |           |                    |     |           |
| •     |           | geni   | naio 2    | 202 <mark>0</mark> |     | ₽         |
| 100   | mar       | mat    | 010       | ven                | sab | don       |
| 30    | 31        | 1      | 2         | 3                  | 4   | 5         |
| 6     | 7         | 8      | 9         | 10                 | 11  | 12        |
| 13    | 14        | 15     | 16        | 17                 | 18  | 19        |
| 20    | 21        | 22     | 23        | 24                 | 25  | 26        |
| 27    | 28        | 29     | 30        | 31                 | 1   | 2         |
| 3     | 4         | 5      | 6         | 7                  | 8   | 9         |
| 2     |           | oday:  | 17/0      | 3/202              | 20  |           |
| ese   | 5         | rente  | <u>sı</u> | <u>ICC.</u>        | pre | <u>c.</u> |
| im.   | <u>co</u> | rrente | SL        | JCC.               | pre | <u>C.</u> |
| nno   | CO        | rente  | SL        | JCC.               | pre | C.        |

Nel campo **A data** l'utente ha la possibilità di visualizzare solo il calendario del mese del giorno impostato, nel nostro esempio **marzo 2020.** 

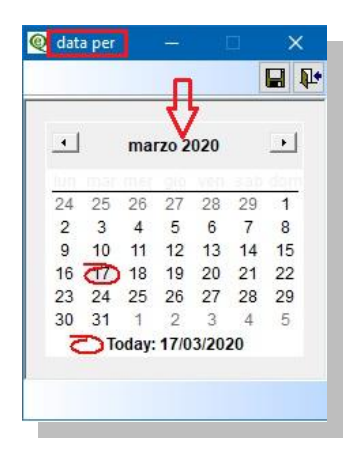

Cliccando sulla freccia 🔜 si visualizza il mese precedente, cliccando sulla freccia 🔜 si visualizza il mese successivo.

Per impostare un giorno selezionare e salvare col tasto **funzione F10** 

Per inserire le date manualmente cliccare sui campi Da data e/o A data, il campo sarà

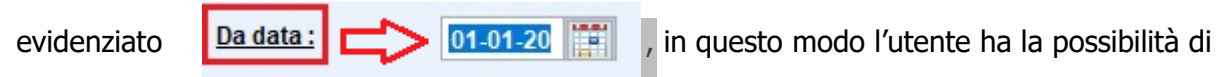

digitare la data più velocemente senza dover cancellare quella già impostata.